# LED光源装置

## Ethernet導入手順書

### (XPort [Lantronix] 使用機器)

ハヤシレピック株式会社

光源装置をEthernetで操作するためのPC側の初期設定について説明しています。 本措置のEthernetデバイスはLantronix社製XPortを使用しています。 通信を使用した操作方法は「取扱説明書」を参照してください。 本導入手順書の説明に使用したOSはWindows 10です。

2. 接続イメージ図

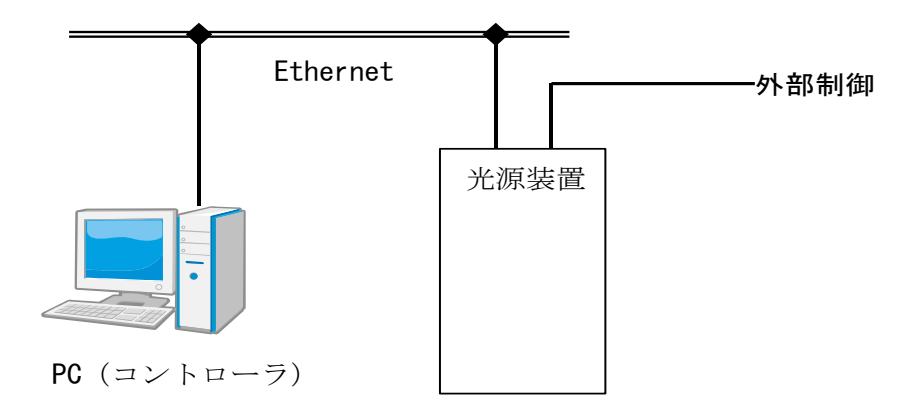

3. 接続コネクタ

| RJ45 | コネクタピンアサイン |
|------|------------|
|------|------------|

| Signal Name | DIR | Contact | Primary Function                      |
|-------------|-----|---------|---------------------------------------|
| TX+         | Out | 1       | Differential Ethernet transmit data + |
| TX-         | Out | 2       | Differential Ethernet transmit data - |
| RX+         | In  | 3       | Differential Ethernet receive data +  |
| RX-         | In  | 6       | Differential Ethernet receive data -  |
| Not used    |     | 4       | Terminated                            |
| Not used    |     | 5       | Terminated                            |
| Not used    |     | 7       | Terminated                            |
| Not Used    |     | 8       | Terminated                            |
| SHIELD      |     |         | Chassis ground                        |

表示機能

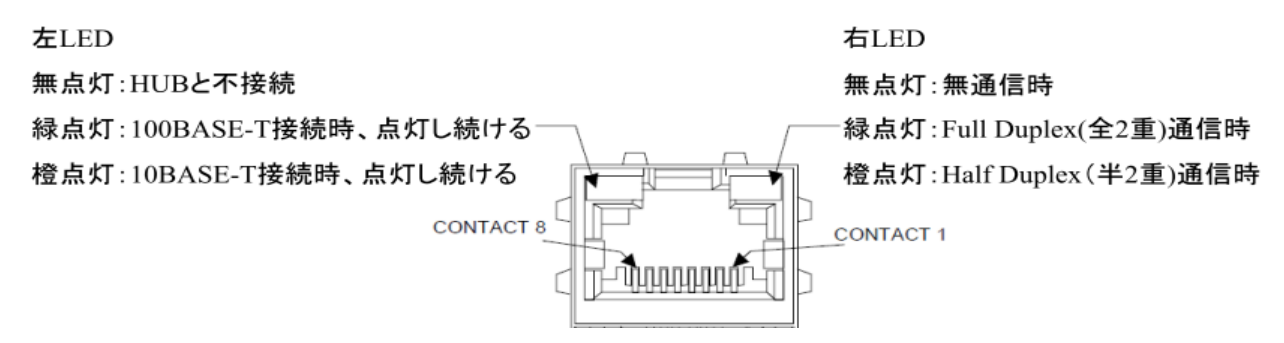

#### 4. 準備するもの

・デバイス設定プログラム

XPortデバイス設定プログラム「DeviceInstaller」 ダウンロードサイト https://www.lantronix.com/products/deviceinstaller (見つからない場合は、別途 [DeviceInstaller] で検索してください)

・仮想ポート割付プログラム

XPort仮想ポート割付プログラム 「ComPort Redirector」 ダウンロードサイト https://www.lantronix.com/products/com-port-redirector (見つからない場合は、別途 [Com Port Redirector] で検索してください)

各プログラムをダウンロードしていただき、プログラムをインストールしてください。 詳しくはLantronixメーカーサイトをご確認ください。

#### 5. 導入手順

「XPortの設定」

- DeviceInstallerを使用してXPortの初期設定を行います。
- ・準備として、任意設定する(使用する)IPアドレスを用意してください。
- ・任意設定しない場合は、自動で割り当てられます。
- ・光源装置にLANケーブルを接続して電源を投入してください。
- ・DeviceInstallerを起動して、右側のタイプにデバイスがない場合は「検索」をクリックしてください。
- ・デバイスが表示されない場合は、光源装置のLANケーブル接続と電源ONを確認してください。 また、複数のネットワークアダプタが繋がっている場合は、「ツール」のオプションから選択してください。
- ・LANケーブルを接続した場合は「必ず電源を再起動」してください。
- ・電源ON時にLANケーブルを接続するとデバイスが正しく認識できない場合があります。
- ・デバイスが認識されるとタイプに黒文字で[XPort-03/04]が表示されます。
- ・赤い文字で表示した場合はデバイスがない場合と同様にLANケーブルと電源を確認してください。

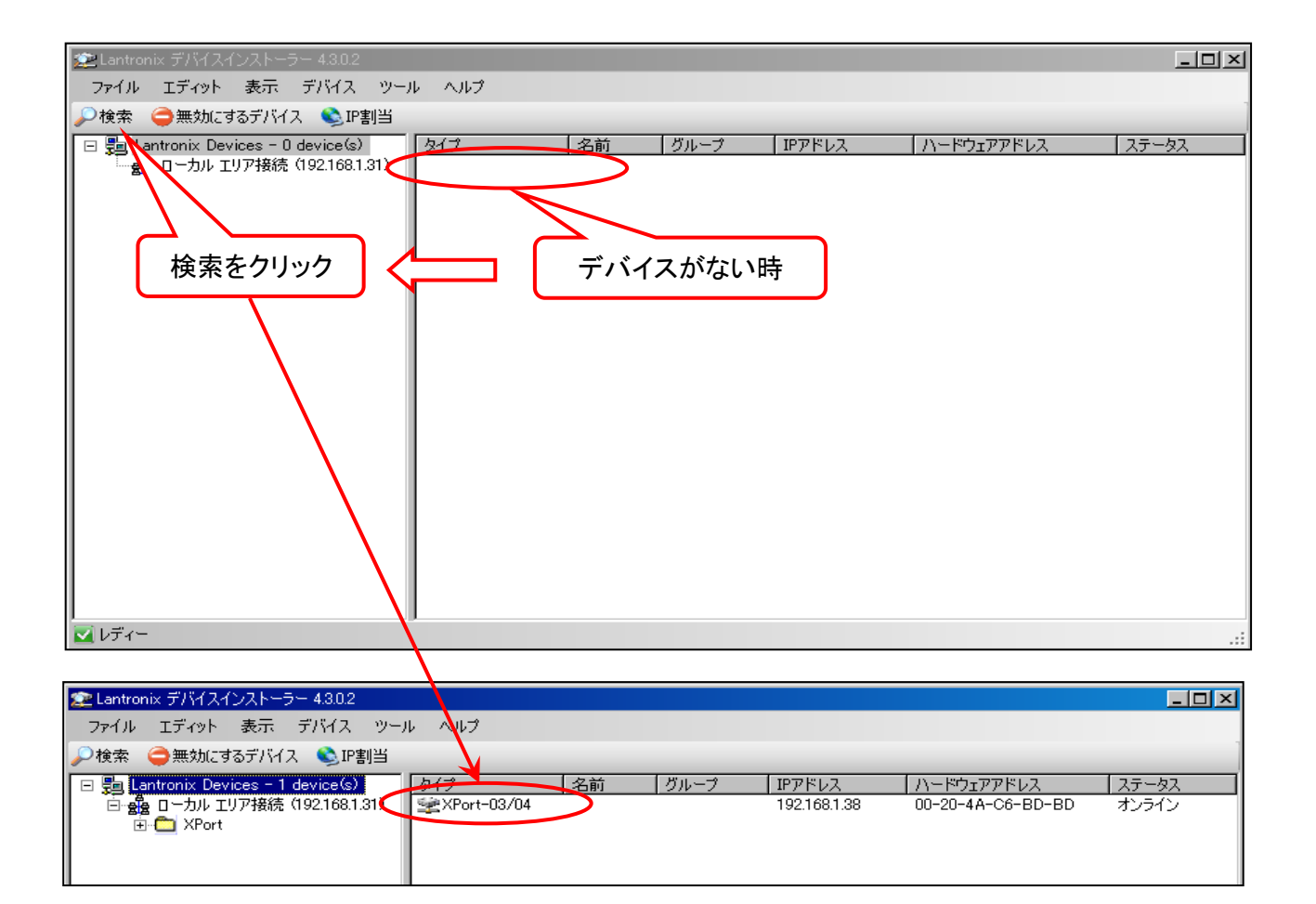

- ・認識されたデバイスをダブルクリックするとデバイスの設定情報が表示されます。
- ・「Webコンフィグレーション」を選択してください。 ・ナビゲートをクリックしてください。

| 🚘 Lantronix デバイスインストーラー 4.3.0.2          |              |                                   |                   | <u>- 0 ×</u> |
|------------------------------------------|--------------|-----------------------------------|-------------------|--------------|
| ファイル エディット 表示 デバイス ツール                   | ヘルプ          |                                   |                   |              |
| 🔎検索 🤿無効にするデバイス 👟 1P割当 🚷ア                 | アップグレード 🥢    |                                   |                   |              |
| 도 말 Lantronix Devices - 1 device(s) = "기 | バイスの言葉細山ww   | トコンフィギュ レーション 一丁 しゅっぽみま           | =]                |              |
| □ 🍰 ローカル エリア接続(192.168.1.31)             |              |                                   | E                 | 1            |
| 📄 🧰 XPort                                | 「言羊命田のリリロ」―「 |                                   |                   |              |
| 🖻 🦇 XPort-03/04 - firmware v6            |              | プロパティ                             | 値                 | <b>_</b>     |
| 192.168.1.40                             | 2 Port       | 名前<br>DHCP Device Name            |                   |              |
|                                          | 2            | グループ                              |                   |              |
|                                          |              | コメント                              | VPort             |              |
|                                          |              | タイプ                               | XPort-03/04       |              |
|                                          |              | ID                                | X5                |              |
|                                          |              |                                   | 00-20-4A-C6-BD-90 |              |
|                                          |              | ファームリエアハーンヨン<br>エカステンデッドファームウェアバー | 6602              |              |
|                                          |              | オンラインステータス                        | オンライン             |              |
|                                          |              | IPアドレス                            | 192.168.1.40      |              |
|                                          |              | サポート:ダイナミックPP                     | Dynamically       |              |
|                                          |              | DHCPでの取得                          | 終了                |              |
|                                          |              | BOUTFCURXI开<br>RARPTATIN程         | 前で 】<br>          |              |
|                                          |              | 自動IPの取得                           |                   |              |
|                                          |              | サブネットマスク                          | 255.255.255.0     |              |
|                                          |              | デフォルトゲートウェイ                       | 0.0.0.0           |              |
|                                          |              | 最大COBバーティション数                     | 6                 |              |
|                                          |              | ホート鉄<br>TCPキープアライブ有効範囲            | 45                |              |
|                                          |              | Telnet有効                          |                   |              |
|                                          |              | Telnetポート                         | 9999              |              |
|                                          |              | WFR有轨                             | 終了                |              |
| 🔽 レディー                                   |              |                                   |                   |              |

| Lantronix デバイスインストーラー 43.0.2                                                                                                    | × |
|----------------------------------------------------------------------------------------------------|---|
| ファイル エディット 表示 デバイス ツール ヘルプ                                                                                                    |   |
| 2検索 😂 無効にするデバイス 🔇 IP割当 🚷 アップグレード                                                                                                  |   |
| 3 ■ Lantronix Devices - 1 device(s)<br>□ ● D-カル エリア接続 (192168.1.31)<br>□ ● XPort<br>○ ※ 70rt-03/04 - firmware vC<br>■ 192168.1.40 | 3 |
| デバイスのナビゲーションを開始するためにGOボタンをクリックして下さい。                                                                                              |   |
| レディー                                                                                                    | : |

警告が出ますので「OK」をクリックしてください。

| 192.168.1.40 へ接続            |                          |                           | ? ×         |
|-----------------------------|--------------------------|---------------------------|-------------|
|                             |                          | A                         |             |
| (null) のサーバー 192.1          | 168.1.40 (こはユーザー         | -名とパスワードが必要               | <b></b> ぞす。 |
| 警告: このサーバーは、<br>することを要求していま | ユーザー名とパスワー<br>す (安全な接続を使 | ・ドを安全ではない方注<br>わない基本的な認証) | もで送信<br>)。  |
| ユーザー名(世):                   | <b>1</b>                 |                           | -           |
| パスワード( <u>P</u> ):          |                          |                           |             |
|                             | 🥅 パスワードを詰                | 2憶する( <u>R</u> )          |             |
|                             |                          |                           |             |
|                             |                          | or two                    | 4211.       |

- XPortのHomeが表示されます。
- ・「Serial Settings」をクリックして通信の条件を設定します。

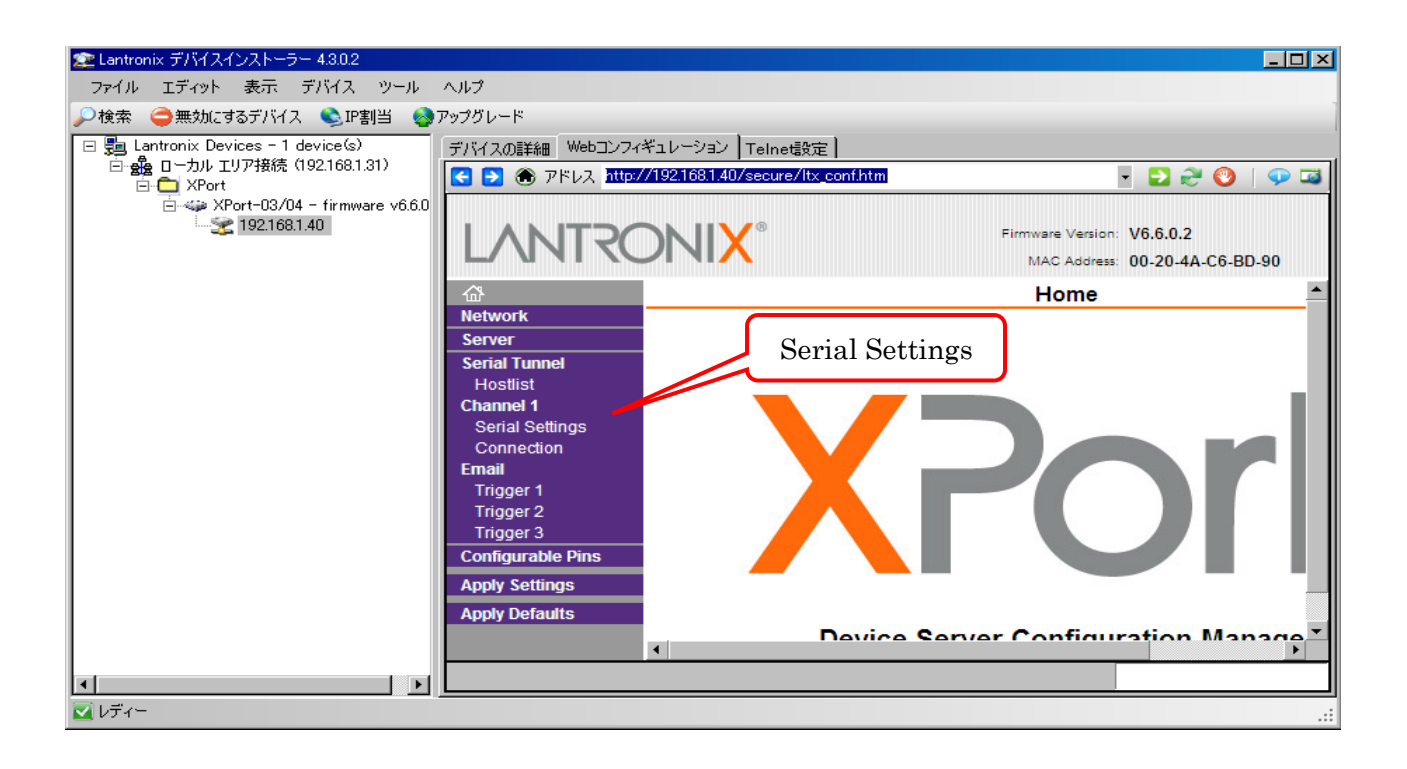

- ①設定 Baud Rate:9600、Data Bits:8、Parity:None、Stop Bits:1
- ・②[OK]をクリックしてください。
- ・③[Apply Settings]をクリックするとXPort内でデータが更新されます。
- ・④更新が終了するとトップページに戻ります。
- ・更新の状態を確認するには再度「Serial Settings」をクリックしてください。
- ・以上でXport本体の設定は終了です。
- ・次に「ComPort Redirector」を使用してPC側の仮想ポートを設定します。

| デバイスの詳細 Webコンフィ              | ギュレーション Telnet設定 ]                                  |                                                          |
|------------------------------|-----------------------------------------------------|----------------------------------------------------------|
| 💽 🔁 🛞 アドレス 🕅                 | //192.168.1.40/secure/ltx_conf.htm                  | - 🔁 😌   💬 🖼                                              |
| LANTRO                       |                                                     | ware Version: V6.6.0.2<br>MAC Address: 00-20-4A-C6-BD-90 |
| <u>ቆ</u>                     | Ser                                                 | ial Settings                                             |
| Network                      |                                                     |                                                          |
| Server                       | Channel 1                                           |                                                          |
| Hostlist                     | 🔲 Disable Serial Port                               |                                                          |
| Channel 1                    | Port Settings                                       |                                                          |
| Serial Settings              | Protocol: RS232                                     | Flow Control: None                                       |
| Connection                   | Baud Rate: 9600 Data Bits: 8                        | Parity: None Stop Bits: 1                                |
| Trigger 1                    |                                                     |                                                          |
| Trigger 2                    | Pack Control                                        |                                                          |
| Trigger 3                    |                                                     | $\bigcup$                                                |
| Configurable Pins            |                                                     |                                                          |
| Apply Settings               | 3 Idle Gap Time: 12 msec                            |                                                          |
| Apply Defaults               | Match 2 Byte Sequence: CYes CNo                     | Send Frame Immediate: CYes CNo                           |
|                              | Match Bytes: 0x00 0x00 (Hex)                        | Send Trailing Bytes:      O None O One O Two             |
|                              |                                                     |                                                          |
|                              | Flush Mode                                          |                                                          |
|                              | Flush Input Buffer                                  | Flush Output Buffer                                      |
|                              | With Active Connect: O Yes O No                     | With Active Connect: O Yes O No                          |
|                              | With Passive Connect: O Yes @ No                    | With Passive Connect: O Yes C No                         |
|                              | Warn assive connect. O Yes O No                     | With assive connect. O res @ No                          |
|                              | At Time of Disconnect: O Yes @ No                   | At Time of Disconnect. O Yes I No                        |
|                              | 2 🤇                                                 | ОК                                                       |
|                              |                                                     |                                                          |
|                              |                                                     |                                                          |
|                              |                                                     |                                                          |
|                              | Firmware Version: V6.6.0.2                          | 97147.00 Fate   WebD24年312-9322   Telene数定               |
|                              | MAC Address: 00-20-4A-C6-BD-90                      |                                                          |
| 心<br>Network                 |                                                     | AD Home                                                  |
| Server Please wa             | ait while the configuration is saved                | Server Server Fostist Fostist                            |
| Hostlist                     | win report in order for the settings to be applied. | Channel 1<br>Serial Solitings<br>Connection              |
| Channel 1<br>Serial Settings |                                                     | Trigger 1<br>Trigger 2                                   |
| Connection                   |                                                     | Configurable Pins                                        |
| Trigger 1                    |                                                     | Apply befaults Device Server Configuration Manager       |
| Trigger 2<br>Trigger 3       | 百年中                                                 | Version 1.7.0.1                                          |
| Configurable Pins            | 史机中                                                 |                                                          |
| Apply Settings               | ·                                                   | (4)                                                      |
| Apply Defaults               |                                                     | J                                                        |

「PC側仮想ポートの設定」

- ・「CRP Manager」を起動します。
- ・現在使用中の[ComPorts]が表示されます。
- ・「Add and Remove Com Ports」をクリックして、使用するポート番号を指定してください。
- ・本説明ではポート10を使用します。
- ・「Com10」にチェックを入れて「OK」をクリックしてください。

| ♦ CPR Manager                    |                                 |                             |              |               |                   |               |          | _ |
|----------------------------------|---------------------------------|-----------------------------|--------------|---------------|-------------------|---------------|----------|---|
| <u>File C</u> om Port <u>D</u> e | vice <u>T</u> ools <u>H</u> elp |                             |              |               |                   |               |          |   |
| 2   2 2                          |                                 |                             |              |               |                   |               |          |   |
|                                  |                                 | Com Port List G             | eneral Tests |               |                   | (             |          |   |
| ⊡ Con 1 - 6                      |                                 | Com Port<br>Com 1 (Inaccess | ible)        | s ICPI        | Port   Com Status | Network Statu | S        |   |
| iCom 1 Unacc                     | essible)<br>essible)            | Com 6 (Inaccess             | ible)        |               |                   |               |          |   |
|                                  |                                 |                             |              |               |                   |               |          |   |
|                                  |                                 |                             |              |               |                   |               |          |   |
|                                  |                                 |                             |              |               |                   |               |          |   |
|                                  |                                 |                             |              |               |                   |               |          |   |
|                                  |                                 |                             |              |               |                   |               |          |   |
|                                  |                                 |                             |              |               |                   |               |          |   |
|                                  | Com Ports                       |                             |              |               |                   |               |          |   |
|                                  | 🔽 Gamî                          | 🗖 Com21                     | 🗖 Com41      | Com61         | 🗖 Com81           | 🗖 Com101      | 🗖 Com121 |   |
|                                  | Com2                            | 🗖 Com22                     | 🗖 Com42      | 🗖 Com62       | 🗖 Com82           | 🗖 Com102      | 🗖 Com122 |   |
|                                  | Com3                            | 🗖 Com23                     | 🗖 Com43      | 🗖 Com63       | 🗖 Com83           | 🗖 Com103      | 🗖 Com123 |   |
|                                  | Com4                            | Com24                       | Com44        | Com64         | Com84             | Com104        | Com124   |   |
|                                  | Com5                            | 🗖 Com25                     | 🗖 Com45      | 🗖 Com65       | 🗖 Com85           | 🗖 Com105      | 🗖 Com125 |   |
|                                  | 🔽 Comô                          | Com26                       | Com46        | Com66         | Com86             | Com106        | Com126   |   |
|                                  | Com7                            | Com27                       | Com47        | Com67         | Com87             | Com107        | Com127   |   |
|                                  | Com8                            | Com28                       | Com48        | Com68         | Com88             | Com108        | Com128   |   |
|                                  | Com0                            | Com29                       | Com49        | Com69         | Com89             | Com109        | Com129   |   |
|                                  | I.∕ Com10                       |                             | Com50        | Com/U         | Com90             | Com110        | Com130   |   |
| Devices                          |                                 | Com31                       | Com51        |               | Com91             | Com111        | Com131   |   |
| 9 Address                        |                                 | Com32                       | Com52        | [ Com/2       | Com92             | Com112        | Com132   |   |
|                                  |                                 | Com33                       |              | Com73         |                   | Comits        | Com133   |   |
|                                  |                                 | Com34                       |              | Com74         | Com94             | Com115        | Com134   |   |
|                                  |                                 | Com36                       |              | Com76         |                   | Com116        | Com136   |   |
|                                  | [                               | Com37                       | Com57        | Com77         | Com97             | Com117        | Com137   |   |
| eady                             | Com18                           | Com38                       | Com58        | Com78         | Com98             | Com118        | Com138   |   |
|                                  | Com19                           | Com39                       | Com59        | Com79         | Com99             | Com119        | Com139   |   |
|                                  | Com20                           | Com40                       | Com60        | Com80         | Com100            | Com120        | Com140   |   |
|                                  |                                 |                             | ,            |               |                   |               |          |   |
|                                  |                                 |                             |              |               |                   |               | <u>•</u> |   |
|                                  |                                 |                             |              |               |                   |               | 1        |   |
|                                  | ОК                              | Cance                       |              | heck (Range)  | to                | 256 🛨         |          |   |
|                                  | Select A                        | All Select I                | Non Un       | check (Range) | 1 🗄 to            | 256 📑         |          |   |
|                                  | ·                               |                             |              |               |                   |               |          |   |

- ・メイン画面に「Com10」が追加されます。
- ・「Com10」をクリックすると、Setting画面に切り替わります。
- ・「Search For Devices」をクリックして、XPortデバイスを検索してください。
- ・Devices欄に検索されたXPortが表示されます。表示されない場合はLANケーブルが 接続されているか、または、光源装置に電源が入っているか確認してください。

| Second<br>CP | R Manager<br>Com Port De          | evice <u>T</u> ools            | Help           |                                                              |                |                      |                                  |                                      |                  |                                           |                 |
|--------------|-----------------------------------|--------------------------------|----------------|--------------------------------------------------------------|----------------|----------------------|----------------------------------|--------------------------------------|------------------|-------------------------------------------|-----------------|
| -            |                                   | _                              |                |                                                              |                |                      |                                  |                                      |                  |                                           |                 |
| Cor          | n Ports                           |                                | C              | om Port List                                                 |                |                      |                                  |                                      |                  |                                           |                 |
|              | II Com Ports (3)                  |                                |                | Com Port                                                     | IP Address     | TCP Por              | t Com Status                     | Network Status                       | :                |                                           | 2217            |
|              | Com 1 - 10<br>Com 1 (Inaco        | cessible)<br>cessible)         |                | Com 1 (Inaccessible)<br>Com 6 (Inaccessible)<br>Com 10 (New) |                |                      | Closed                           | Disconnected                         |                  |                                           |                 |
|              | Com 10 (Nev                       | v)                             | Ē              |                                                              |                |                      | Closed                           | Disconnected                         |                  |                                           |                 |
|              |                                   |                                |                |                                                              |                |                      |                                  |                                      |                  |                                           |                 |
|              |                                   |                                |                |                                                              |                |                      |                                  |                                      |                  |                                           |                 |
| _            |                                   |                                |                |                                                              |                |                      |                                  |                                      |                  |                                           | =               |
| <            | CPR Manager                       | Deules Tor                     |                |                                                              |                |                      |                                  |                                      |                  |                                           | <u>- 🗆 ×</u>    |
| :            |                                   | Device Tor                     | )is <u>n</u> e |                                                              |                |                      |                                  |                                      |                  |                                           | _               |
|              | Corn Ports                        |                                |                | Settings                                                     |                |                      |                                  |                                      |                  |                                           |                 |
| F            | ⊟ All Com Ports 0<br>⊨ Com 1 - 10 | 3)                             |                | Com 10 (New)                                                 |                |                      |                                  |                                      |                  |                                           |                 |
|              | Com 1 0                           | ínaccessible)<br>ínaccessible) |                | Window's Port Nam                                            | ne:            |                      |                                  |                                      |                  |                                           |                 |
|              | Com 10                            | (New)                          |                | Window's Device N<br>Window's Service i                      | Name:<br>Name: |                      |                                  | Com Status:<br>Network Status:       | Error<br>Disco   | nnected                                   |                 |
|              |                                   |                                |                | Reset to Defaul                                              | ts Car         | cel Edits            |                                  |                                      |                  |                                           | -               |
|              |                                   |                                |                | Buffer Writes                                                | (Keep checke   | d for better write i | performance )                    | 7 E Connect                          | ion Tin          | neout (in seconds)                        | - 11            |
|              |                                   |                                |                | Server Reconn                                                | ect            |                      |                                  | Timeout Reco                         | nnect            | 0 🚍 Reconnec                              | t Lim           |
|              |                                   |                                |                | No Net Close                                                 |                |                      |                                  |                                      |                  |                                           |                 |
|              |                                   |                                |                | 🗖 Listen Mode                                                | Nori           | nal – port closed (  | after disconnect                 | TC                                   | OP Por           | t A                                       | dd To           |
|              |                                   |                                |                | TOP KeepAlive                                                | 720            | 0000 🛨 Keep Aliva    | e Time (msec)                    | 1000 🛨 KeepA                         | Alive In         | terval (msec)                             |                 |
| IP           |                                   |                                |                |                                                              | TR (In) Tie    | DTR to DCD_DSR       | always active                    |                                      |                  |                                           | =               |
| _            |                                   |                                |                | (TruPort)                                                    | x Empty: OPF   | Transmit Buffer      | Empty                            |                                      |                  |                                           |                 |
|              |                                   |                                |                | Service Host                                                 | [              | CP Port WA           | RNING! If the                    | Host is on the                       | other s          | ide of a router or a                      | a rem           |
|              |                                   |                                |                |                                                              |                | fire                 | wall's exclusion                 | list. You may e                      | 43283<br>experie | a may need to be a<br>ence trouble openir | idded<br>ig thi |
| Dor          |                                   |                                |                | 3                                                            |                | Also                 | , some legacy                    | device servers i                     | respon           | d on UDP port 432                         | 283.            |
|              |                                   |                                |                | 4<br>5                                                       |                | this                 | ble to connect<br>machine is blo | to a device serv<br>cking this port. | Press            | the 'Add Rx Port'                         | s the           |
|              |                                   |                                |                | 6                                                            |                | port                 | has already b                    | een added and c                      | captio<br>an be  | removed by pressi                         | ing the         |
|              |                                   |                                |                |                                                              |                |                      |                                  |                                      |                  |                                           |                 |
|              | Devices                           | TCP                            | Port           | Device Name                                                  | Port Na        | ame                  | HW Addre                         | ss                                   | ID               | Product                                   | <u> </u>        |
| F            |                                   |                                |                |                                                              |                |                      |                                  |                                      |                  |                                           |                 |
| F            |                                   |                                |                |                                                              |                |                      |                                  |                                      |                  |                                           |                 |
| F            |                                   |                                |                |                                                              |                |                      |                                  |                                      |                  |                                           |                 |
|              |                                   |                                | _              |                                                              |                |                      |                                  |                                      |                  | odified                                   |                 |
| 1            |                                   |                                |                |                                                              |                |                      |                                  |                                      | 1.00             | June                                      | .::             |
|              |                                   |                                |                |                                                              |                |                      |                                  |                                      |                  |                                           |                 |
|              |                                   |                                |                |                                                              |                |                      |                                  |                                      |                  |                                           |                 |
|              | Devices                           |                                | D Port         | Device Name                                                  | Dont           | ama                  | יררט אוט                         |                                      | ID               | Product                                   | 8               |
|              | 192.168.1.40                      | (1) 100                        | 001            | Device Name                                                  | Fort N         | ame                  | 00:20:4                          | A:C6:BD:90                           | X5               | XPort-03                                  |                 |
|              |                                   |                                |                |                                                              |                |                      |                                  |                                      |                  |                                           |                 |
|              |                                   |                                |                |                                                              |                |                      |                                  |                                      | -                |                                           |                 |
|              |                                   |                                |                |                                                              |                |                      |                                  |                                      |                  |                                           |                 |
| 1            | Searching                         |                                |                |                                                              |                |                      |                                  |                                      | M                | lodified                                  | :               |

- ・表示されたDevices欄の「IP Address」を確認してアドレスをダブルクリックしてください。
- Setting内のHost項目に表示されます。
- ・最後に「Save Settings」をクリックして登録します。
- ・登録の確認が表示しますので「はい」をクリックしてください。

| ◆ CPR Manager                                                       |                                                                                             |                                                |                                                                                                    |                                                                          |                                                                                                    |
|---------------------------------------------------------------------|---------------------------------------------------------------------------------------------|------------------------------------------------|----------------------------------------------------------------------------------------------------|--------------------------------------------------------------------------|----------------------------------------------------------------------------------------------------|
| <u>Fileso</u> m Port <u>D</u> evice <u>T</u> ools <u>H</u> e        | lp                                                                                          |                                                |                                                                                                    |                                                                          |                                                                                                    |
| i 🖈 🖬 🎤 🖻                                                           |                                                                                             |                                                |                                                                                                    |                                                                          |                                                                                                    |
| Com Posts                                                           | Settings                                                                                    |                                                |                                                                                                    |                                                                          |                                                                                                    |
| ⊟ All Com <sup>1</sup> Parts (3)<br>⊨. Com 1 − 10                   | Com 10 (New)                                                                                |                                                |                                                                                                    |                                                                          |                                                                                                    |
| Com (Vinaccessible)<br>Com 6 (Inaccessible)<br>Com 10 (Naw)         | Window's Port Name:<br>Window's Device Name:<br>Window's Service Name:<br>Reset to Defaults | Cancel Edits                                   | Com Status:<br>Network Sta                                                                                                    | Error<br>:us: _Discon                                                    | nected                                                                                                    |
|                                                                     | Buffer Writes (Keep     Server Reconnect     No Net Close                                   | checked for better writ                        | te performance ) 7 🚍 Con                                                                                                    | nection Time<br>Reconnect                                                | out (in seconds)<br>0 🚍 Reconnect Lim                                                                                    |
|                                                                     | 🗖 Listen Mode                                                                               | Normal – port close                            | ad after disconnect 📃 🚽                                                                                                    | TCP Port                                                                 | Add To                                                                                                    |
|                                                                     | TCP KeepAlive                                                                               | 7200000 📻 Keep A                               | live Time (msec) 🛛 🚺 K                                                                                                    | eepAlive Inte                                                            | erval (msec)                                                                                                    |
|                                                                     | Tribert) Tx Empt                                                                            | ); Tie DTR to DCD, D<br>;y: CPR Transmit Buffe | SR always active 💌<br>er Empty 💽                                                                                                    |                                                                          |                                                                                                    |
|                                                                     | Service Host<br>1 192.168.1.40<br>2                                                         | TCP Port H                                     | VARNING! If the Host is on<br>hen UDP ports 30718, 43282<br>rewall's exclusion list. You m                                                                        | the other sid<br>and 43283<br>ay experien                                | de of a router or a rem<br>may need to be added<br>ice trouble opening thi                                               |
|                                                                     | 3<br>5<br>6                                                                                 |                                                | lso, some legacy device serv<br>nable to connect to a device<br>his machine is blocking this p<br>ort to the Firewall. If the bul<br>ort has already been added a | ers respond<br>server, one<br>ort. Press t<br>ton caption<br>nd can be r | on UDP port 43283.<br>possible cause is the<br>he 'Add Rx Port' butto<br>reads 'Remove Rx Pc<br>removed by pressing tt - |
| Devices                                                             |                                                                                             |                                                |                                                                                                    |                                                                          | 8                                                                                                    |
| IF Address         TCP Port           192, 168, 1, 40         10001 | Device Name                                                                                 | Port Name                                      | HW Address<br>00:20:4A:C6-BD-90                                                                                                    | ID X5                                                                    | Product<br>XPort-03                                                                                                    |
|                                                                     |                                                                                             |                                                |                                                                                                    |                                                                          |                                                                                                    |
|                                                                     |                                                                                             |                                                |                                                                                                    |                                                                          |                                                                                                    |
|                                                                     |                                                                                             |                                                |                                                                                                    |                                                                          |                                                                                                    |
| Searching                                                           | I                                                                                           | 1                                              |                                                                                                    | Mod                                                                      | dified ,;;                                                                                                    |

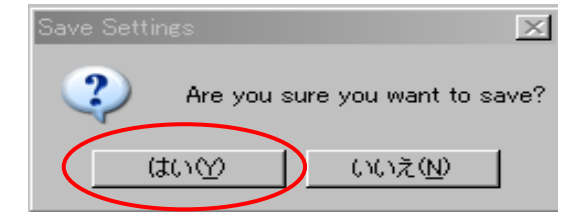

- ・登録が完了するとComPortsの「Com10(New)」が[Com10]に変わります。 ・以上で仮想ポートの設定は終了です。

| ◆CPR Manager                                            |                                                                                             |
|---------------------------------------------------------|---------------------------------------------------------------------------------------------|
| <u>File Com Port D</u> evice <u>T</u> ools <u>H</u> elp |                                                                                             |
| 2 🗐 🔎 🖻                                                 |                                                                                             |
| ComPorts                                                | Settings Com 10 Tests                                                                       |
| ⊟ All Com Ports (3)                                     | Com 10                                                                                      |
| ⊡-Com 1 - 10<br>Com 1 (Inaccessible)                    |                                                                                             |
| Com 6 (Inaccessible)                                    | Window's Port Name: Lantronix CPR Port (COM10)<br>Window's Device Name: ¥Device¥CorDevice10 |
| Loom IU                                                 | window's Service Name: Oprurvr                                                              |
|                                                         | Reset to Defaults Cancel Edits                                                              |
| Com(New)から                                              | ☑ Buffer Writes (Keep checked for better write perfo                                        |
| Com10に変わる                                               | Server Reconnect                                                                            |
|                                                         | 🗖 No Net Close                                                                              |
|                                                         | Listen Mode Normal – port closed after                                                      |
|                                                         | TCP KeepAlive 7200000 KeepAlive Tim                                                         |
|                                                         | □ RFC 2217 DTR (In): Tie DTR to DCD, DSR alw                                                |
|                                                         | (TruPort) Tx Empty: CPR Transmit Buffer Empt                                                |
|                                                         | Service Host TCP Port WARNI                                                                 |
|                                                         | 1 192.168.1.40 10001 then UD firewall                                                       |
|                                                         |                                                                                             |
|                                                         | Also, so unable i                                                                           |
|                                                         |                                                                                             |

#### 6. IPアドレスを変更

「検索後のIP割当」

- ・必要に応じてIPアドレスを任意に変更してください。
- ・工場出荷時は下記の通りに設定しています。

| 項目          | 設定値            | 備考    |
|-------------|----------------|-------|
| IPアドレス      | 192.168. 0.101 | 工場出荷時 |
| サブネットマスク    | 255.255.255. 0 | 工場出荷時 |
| デフォルトゲートウェイ | 0. 0. 0. 0     | 工場出荷時 |

・IPアドレスを変更する場合はDeviceInstallerを使用します。

- ・DeviceInstallerが立ち上がったら「IP割当」をクリックして「割当方法」を選択します。
- ・「特定IPアドレスの割当」をチェックして「次へ」をクリックしてください。

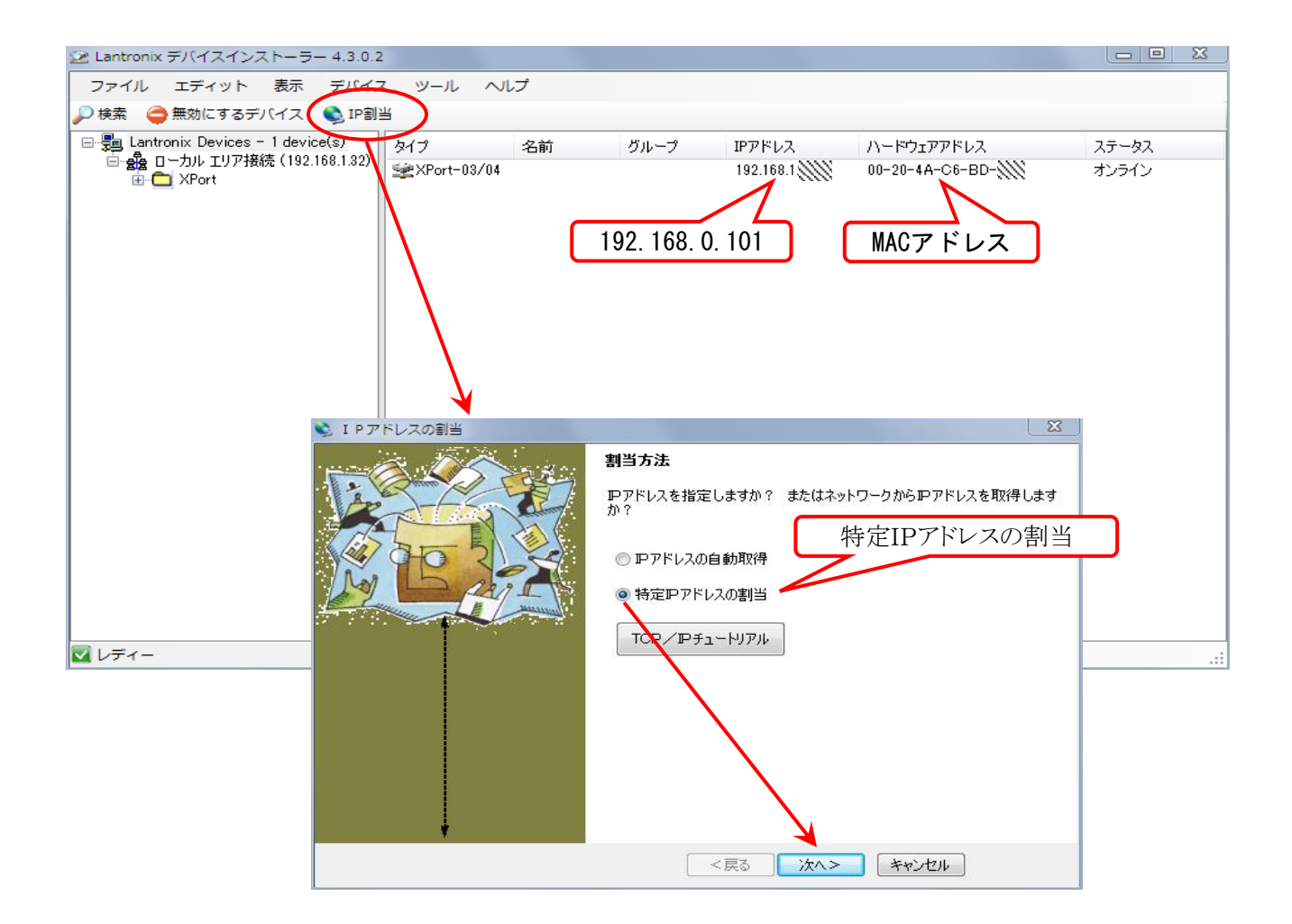

- ・IPアドレス欄に変更IPアドレスを入力して、「次へ」をクリックしてください。
- ・「割当ボタン」をクリックしてください。
- ・設定が完了しましたら、終了ボタンをクリックしてください。

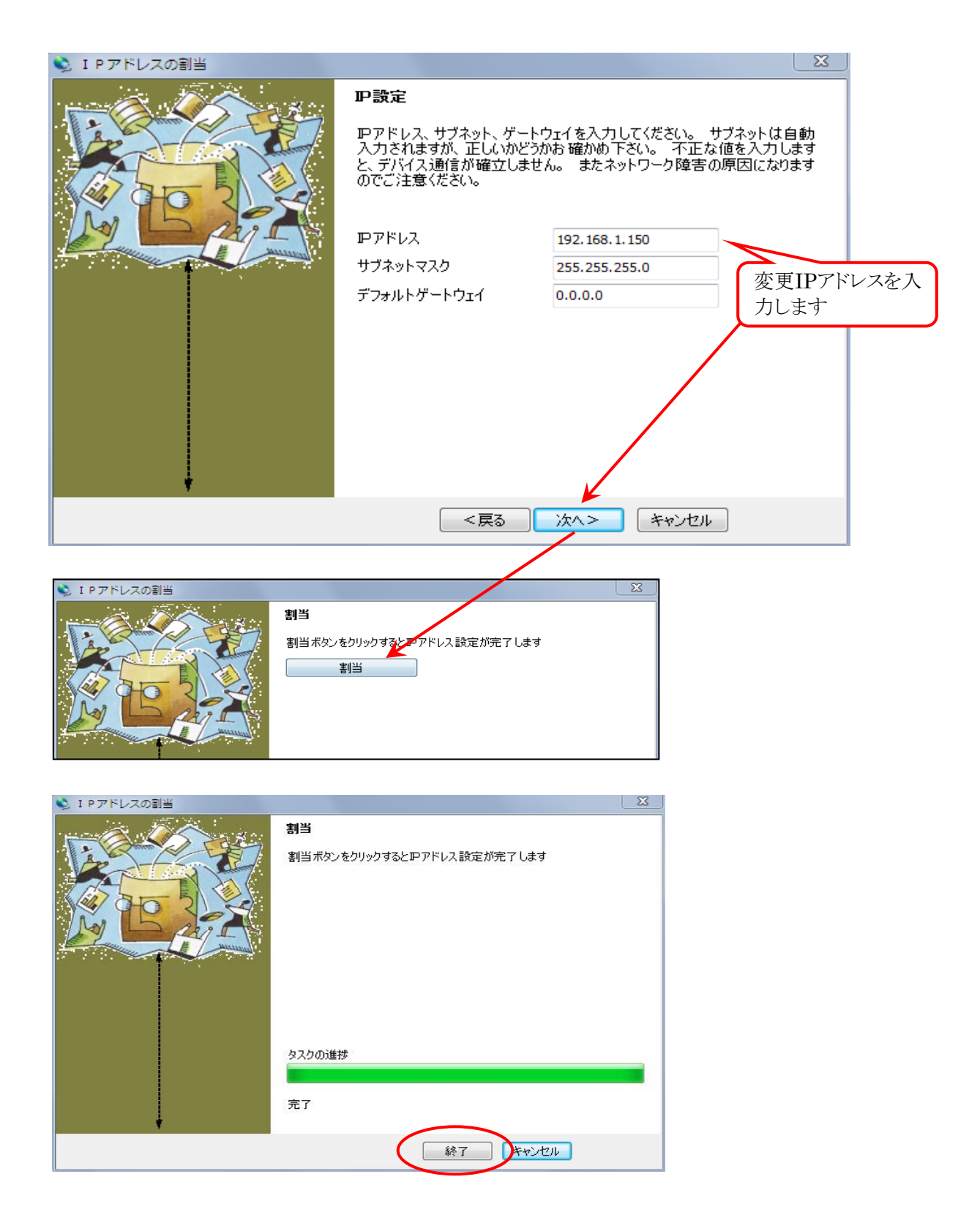

・更新されると変更したIPアドレスが表示されます。

| 😰 Lantronix デバイスインストーラー 4.3.0.2                                                                            | 2                    |      |                         |                                 |            |
|----------------------------------------------------------------------------------------------------|----------------------|------|-------------------------|---------------------------------|------------|
| ファイル エディット 表示 デバイン                                                                                         | ス ツール ヘルプ            |      |                         |                                 |            |
| 🔎 検索 \ominus 無効にするデバイス 💊 IP割                                                                               | 当 🛛 🔕 アップグレード        |      | $\frown$                |                                 |            |
| ◆検索 ●無効にするデバイス ● IP到<br>Lantronix Devices - 1 device(s)<br>□ - 200 ローカル エリア接続(192.168.1.32)<br>□ - □ XPort | <ul> <li>当</li></ul> | グループ | IPアドレス<br>192.168.1.150 | ハードウェアアドレス<br>00-20-4A-C6-BD-90 | ステータスオンライン |
| マレディー                                                                                                    |                      |      |                         |                                 |            |
|                                                                                                    |                      |      |                         |                                 |            |

「検索前のIP割当」

- ・IPアドレス割当時にデバイスIDの問い合わせがある場合はMACアドレスを指定してください。 (本体内部、XPortに記載しています)
- ・デバイスID設定後は「検索後のIP割当」と手順は同様です。
- ・IPアドレスが設定できない場合は「IP割当の注意」を参照してください。

| 😒 I P アドレスの割当 | X                                                                                              |  |  |
|---------------|------------------------------------------------------------------------------------------------|--|--|
|               | デバイスID                                                                                         |  |  |
|               | デバイスのハードウェアアドレスを入力してください。 組込みタイプのデバイス<br>でない場合は、通常デバイスの裏面に記載されています。 (例: 12-34-56-<br>78-9A-BC) |  |  |
|               | 00-20-4A-C6-BD- Ж                                                                              |  |  |
|               |                                                                                                |  |  |
|               |                                                                                                |  |  |
|               |                                                                                                |  |  |
|               |                                                                                                |  |  |
|               |                                                                                                |  |  |
|               |                                                                                                |  |  |
|               | < 戻る 次へ> キャンセル                                                                                 |  |  |

「IP割当の注意」

- ・IP割当時にサブネットマスクをPCに合わせる必要があります。
- ・IPアドレスをPCと異なるサブネットを割り当てると変更が出来なくなります。
- ・その場合DeviceInstallerで検索すると赤字で表示します。
- ・設定はPC側のサブネットマスクを合わせてください。

| 😰 Lantronix デバイスインストーラー 4.3.0.2 | 2             |    |      |               |                   |       |  |  |
|---------------------------------|---------------|----|------|---------------|-------------------|-------|--|--|
| ファイル エディット 表示 デバイス              | マール へ         | ルプ |      |               |                   |       |  |  |
| 🔑 検索 🛛 🖨 無効にするデバイス 💊 IP割当       |               |    |      |               |                   |       |  |  |
| Lantronix Devices - 1 device(s) | タイプ           | 名前 | グループ | IPアドレス        | ハードウェアアドレス        | ステータス |  |  |
| □                               | 🛫 XPort-03/04 |    |      | 192.168.2.150 | 00-20-4A-C6-BD-90 | 無応答   |  |  |
|                                 |               |    |      |               |                   |       |  |  |

- ・数台を接続しながら、設定する場合は同じIPアドレスを設定しないでください。 また、同じIPアドレスの機器を接続しない様にしてください。
- ・ネットワーク上に同一アドレスの機器があると検索をしても認識されません。

2023/8/24